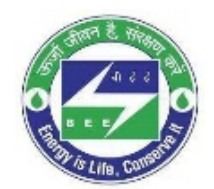

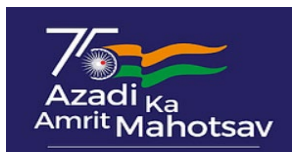

## How to apply for NECA Awards 2024

### **Step 1: Registration on NECA Portal**

- Go to the NECA Portal <u>www.neca.beeindia.gov.in</u>
- Click the "APPLY FOR NECA 2024" button located on the homepage.
- Fill in the details as stated in the page
- Please ensure to provide a valid email id as verification link shall be sent to the email id submitted
- Please select the correct "Sector" and "Sub Sector" for which you want to apply for awards.
- Once all information is filled and checked, click on "**REGISTER**" button.

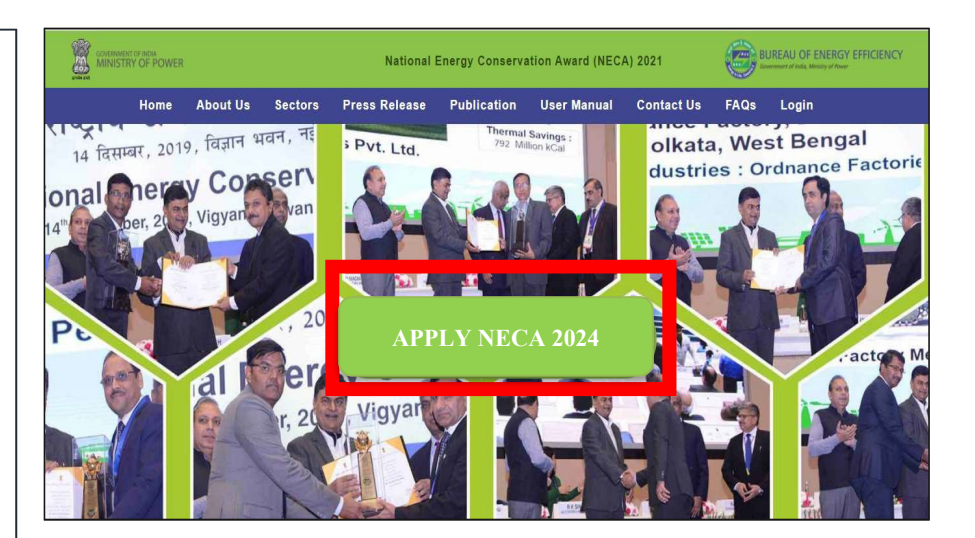

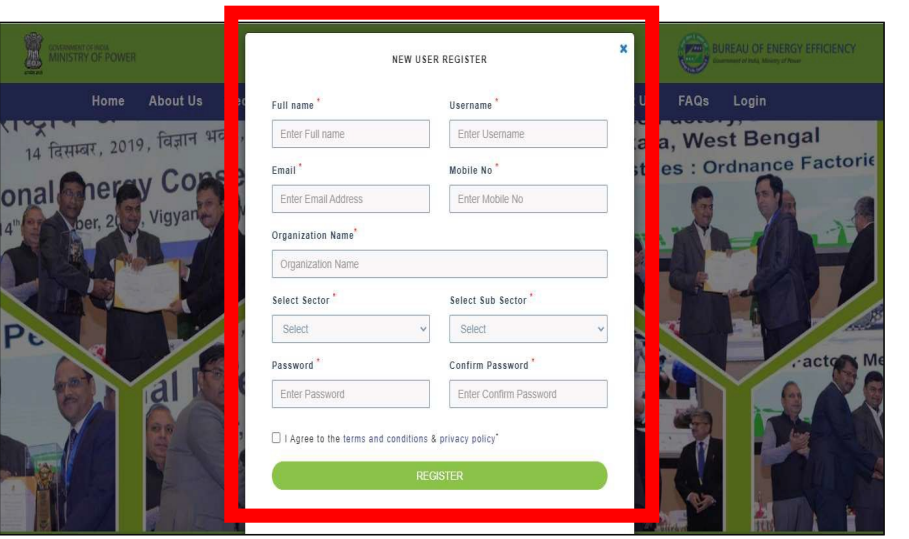

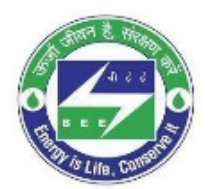

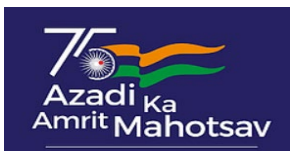

# How to apply for NECA Awards 2024

#### Step 2: Login on NECA Portal

- Visit the NECA Portal <u>www.neca.beeindia.gov.in</u>
- Click "LOGIN" tab on top right corner of homepage
- Enter "USERNAME or EMAIL ADDRESS" and the corresponding "PASSWORD" used while registering
- Click "LOGIN" button

### Step 3: Login on NECA Portal

- After login, user has to click on the "FORM" tab present in the application page.
- On clicking "FORM", user would be directed on the application page from where user needs to download the sector specific form by clicking "DOWNLOAD THE FORM".
- Applicant can fill the details offline in the downloaded form and prepare the documents & reports as asked in respective application from
- Upload the completed application form in the field "UPLOAD THE FILLED FORM" and supporting documents in "UPLOAD ATTACHMENTS"

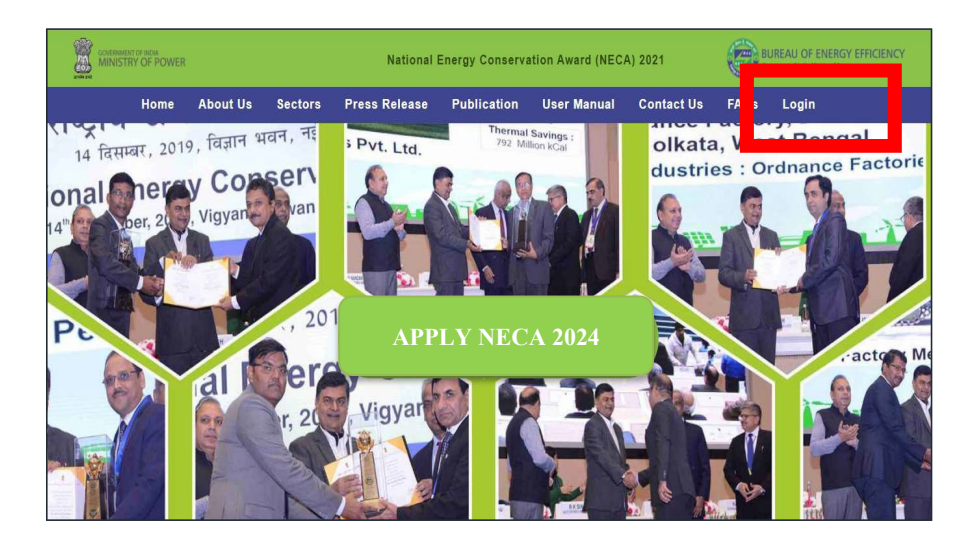

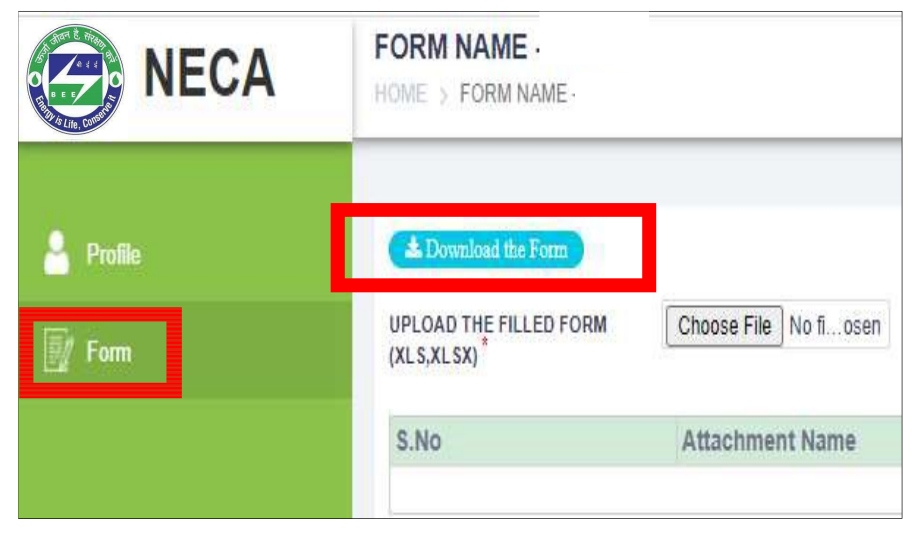

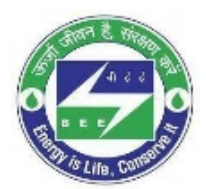

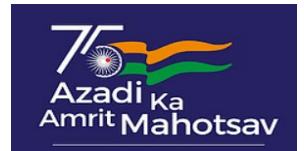

#### **Step 4: Submission of documents**

- User can upload maximum 15 nos. of attachments up-to 10 MB each.
- Once application form and relevant supporting attachments have been uploaded, Pop-Up will display "FORM SUCCESSFULLY UPLOADED" and attachment list will show uploaded supporting documents.
- User can "SAVE AS DRAFT" the uploaded application form and attachments for reviewing later. Once application form and relevant supporting attachments have been uploaded, click on "SUBMIT" button.
- Application status will be displayed "SUBMITTED".
- No further modification is allowed once form is submitted. User can only download and view the submitted form and its attachments

#### Note: Following types of participants shall not be considered:

- 1. Applicants having legal issues, blacklisted, defaulters in any of the government schemes.
- 2. Defaulters/repeated defaulters under Perform Achieve and Trade scheme.

| NECA      | FORM NAME - IRON Form & Documents Upload          |                       |                                       |                        |            |               | Check + |
|-----------|---------------------------------------------------|-----------------------|---------------------------------------|------------------------|------------|---------------|---------|
| 🐣 Profile | Download the Form                                 |                       |                                       |                        |            |               |         |
| 📝 Form    | UPLOAD THE FILLED FORM<br>(XLS,XLSX) <sup>*</sup> | Choose File No fiosen | UPLOAD ATTACHMENTS 0<br>(JPG,PNG,PDF) | Choose File No A. osen | Clear All  | Save as Draft | Sutmit  |
|           | S.No                                              | Attachment Name       |                                       |                        | Action     |               |         |
|           |                                                   | No Records            |                                       |                        |            |               |         |
|           |                                                   |                       |                                       | Fo                     | rm & Docum | ents Subm     | ission  |